# elive

#### TelevisGo - Указания по применению

#### код 9IS24341-А - версия 28.04.14

Плавающая рабочая точка давления всасывания

| УСТАНОВКА КОМПОНЕНТОВ | 1 |
|-----------------------|---|
| УСТАНОВКА АЛГОРИТМА   | 2 |
| АКТИВИЗАЦИЯ АЛГОРИТМА | 3 |
| НАСТРОЙКА TELEVISGO   | 4 |
| ОТОБРАЖЕНИЕ СОСТОЯНИЯ | 9 |

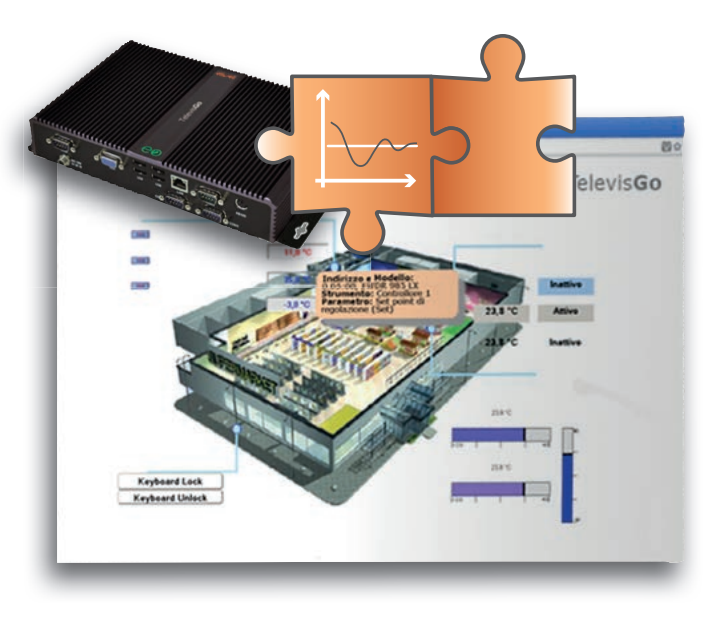

# ОПРЕДЕЛЕНИЯ И СОВМЕСТИМЫЕ ВЕРСИИ

- TelevisGo это встроенная в промышленный персональный компьютер (ПК) система мониторинга и управления от Eliwell с web-интерфейсом.
- TelevisGo это система, функции которой можно расширять добавляемыми Алгоритмами.
- Объект: Любой Алгоритм можно реализовать в виде Объекта, т.е. виртуального прибора
- Версии приборов, которые применимы во встраиваемом Алгоритме RTX 600/V: Msk509\_19 или выше, EWCM eo: Msk504 00 или выше, TelevisIn: Msk499\_18 или выше

RTN 400:Msk510 14 или выше, ID985/V: Msk372\_17 или выше,

# УСТАНОВКА КОМПОНЕНТОВ

Данный Алгоритм позволяет подстраивать Рабочую точку компрессорной централи, обычно задаваемую для худших по загрузке условий, под реальные текущие потребности системы. Алгоритм непрерывно считывает загрузку выбранных установок-потребителей и, основываясь на заданном пороге загрузки и времени работы установки вне этого порога, определяет возможность снижения или необходимость повышения рабочей точки всасывания компрессорной централи (серия EWCM EO). Режимы разморозки, ожидания или потери связи отдельных установок учитывается в расчетах Алгоритма наряду с авариями компрессорной централи.

Можно иметь в системе до 4-х Алгоритмов по всасыванию до 50 приборов в каждом из них.

#### Eliwell Controls s.r.l.

Via dell'Industria, 15 • Zona Industriale Paludi • 32010 Pieve d'Alpago (BL) ITALY Телефон + 39 0437 986 111 • Факс + 39 0437 989 066 Техническая поддержка +39 0437 986 300 • E-mail techsuppeliwell@schneider-electric.com www.eliwell.com

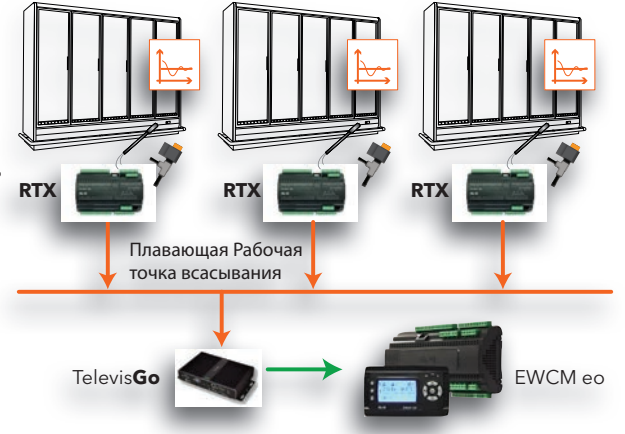

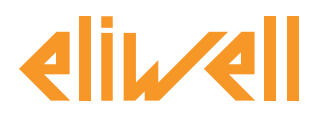

### УСТАНОВКА АЛГОРИТМА

Алгоритм плавающей Рабочей точки всасывания имеет обозначение 1025\_FloatingSuction.zip и является .zip файлом, доступным для загрузки с веб-сайта Eliwell после регистрации по ссылке http://www.eliwell.it/filedownload.aspx?id=25485

путь: Eliwell > Home > Technical Support > Software Download > TelevisGo

В системе TelevisGo откройте следующее меню для загрузки или обновления Алгоритма:

#### Компьютер -> Компьютер

| Q | Обновление                                                                               |          |       |                     |
|---|------------------------------------------------------------------------------------------|----------|-------|---------------------|
|   | Драйверы алгоритмов 🕒                                                                    | B1 (zip) | Обзор | Выполнить           |
|   |                                                                                          | B2       | Обзор | Обновление драйвера |
|   | TCDF0140.bin [64aba093-b132-42bd-aa23-e186b9944fa8] - [True] - [Micronet] - [InUse:True] | Удалить  |       |                     |
|   | TCDF0140.bin [64aba093-b132-42bd-aa23-e186b9944fa8] - [True] - [Micronet] - [InUse:True] | Удалить  |       |                     |
|   |                                                                                          |          |       |                     |

В разделе **В** (**Алгоритмы драйверов)** Вы имеете возможность загрузить новый Алгоритм или обновить ранее загруженный алгоритм.

#### Загрузка Алгоритма

Для загрузки нового Алгоритма нажмите кнопку «**Обзор...**» в строке **В1**, откройте папку (каталог) с файлом **1025\_FloatingSuction.zip** и выберите его. После нажатия кнопки «**Выполнить**» программа автоматически откроет окно **Алгоритмы** (смотри выбор Алгоритма).

#### Обновление Алгоритма

Для обновления драйвера ранее загруженного Алгоритма нажмите кнопку «**Обзор...**» в строке **В2**, откройте папку (каталог) с нужным файлом и выберите его. После нажатия кнопки «**Обновление драйвера**» программа автоматически откроет окно **Алгоритмы**.

**Внимание**: при попытке загрузки ранее загруженного алгоритма через строку **В1** выдается сообщение об ошибке "Алгоритм с Poli xxxx уже имеется. Для его замены новой версией используйте «**Обновить**» с иконкой **(1)** в начале сообщения.

**Помните**: Перед обновление драйвера Алгоритма строго рекомендуется предварительно сохранить текущий набор параметров используя меню:

Инструментарий » Параметры » <выбранный Алгоритм> <выбранная метка> » Сохранить карту параметров

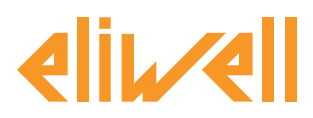

# АКТИВИЗАЦИЯ АЛГОРИТМА

Для выбора Объекта загруженного Алгоритма откройте следующее меню:

#### // Настройки → ☐ Интерфейсы → Алгоритмы

Откроется список ранее загруженных Алгоритмов и соответствующих им настроек

| Инте    | рфейс         |             | Номер              |           | Адрес              | ſ           | 1риборы |        |        |  |
|---------|---------------|-------------|--------------------|-----------|--------------------|-------------|---------|--------|--------|--|
| 冒 Algor | rithms        |             | 998                |           | 127.0.0.1          | 8           | 3       |        |        |  |
|         | Адрес         | Описание    |                    | Им        | я                  |             | Модель  | Период | ц Вход |  |
|         | <b>⊠00:01</b> | 998.00:01 5 | GaturationSensorBa | ickup Pes | ервирование датчик | а насыщения | 1026    | 60     | 6      |  |
|         | <b>00:02</b>  | 998.00:02 5 | GaturationSensorBa | ickup     |                    |             | 1026    | 60     | 6      |  |
|         | <b>⊠01:00</b> | 998.01:00 C | CentralizedDewPoin | t Ofi     | цее значение точки | росы        | 1027    | 300    | 3      |  |
|         | <b>D01:01</b> | 998.01:01 0 | CentralizedDewPoir | t         |                    |             | 1027    | 300    | 3      |  |
|         | <b>⊠02:00</b> | 998.02:00 F | loatingSuction     | Пла       | авающее всасывание | e HT        | 1025    | 60     | 6      |  |
|         | <b>⊠02:01</b> | 998.02:01 F | loatingSuction     | Пла       | авающее всасывание | e CT        | 1025    | 60     | 6      |  |
|         | □02:02        | 998.02:02 F | loatingSuction     |           |                    |             | 1025    | 60     | 6      |  |
|         | □02:03        | 998.02:03 F | loatingSuction     |           |                    |             | 1025    | 60     | 6      |  |

Цвет строк в этом списке имеет следующий смысл:

- зеленый: новый найденный в виртуальной сети Алгоритм
- черный: Алгоритм уже присутствующий в виртуальной сети

Значение Адреса и Модели каждого объекта Алгоритма присваивается программой автоматически. Максимальное число объектов **Алгоритма** плавающего всасывания **FloatingSuction = 4** Отображаемое значение **Период** определяет временной интервал (или период цикла). Период выражается в секундах и может принимать значения от 60 (1 минута) до 86400 (1 день). Вы можете изменить текущее значение периода цикла введя в поле нужное Вам значение.

Установите флаг выбора *I* слева от адреса объекта Алгоритма для разрешения его использования и нажмите **Сохранить** для сохранения настроек объекта Алгоритма.

#### Содержание Алгоритма

В меню: Настройки » Интерфейсы » Просмотр можно проверить какие из Алгоритмов уже имеются.

| F | Algo | rithms  | 998                           | 127.0.0.1          | 4                |                |   |
|---|------|---------|-------------------------------|--------------------|------------------|----------------|---|
|   |      | Адрес   | Описание                      |                    | F                | Ресурсы        |   |
|   |      | 00:01   | Резервирование датчика насы   | щения              | 1                | 15             | + |
|   |      | 01:00   | Общее значение точки росы     |                    | 1                | 10             | + |
|   |      | 02:00   | Плавающее всасывание НТ       |                    | 7                | 73             |   |
|   |      | Описа   | ние                           |                    | Имя (короткое) З | адержка аварии |   |
|   |      | 🕥 Длите | льность цикла PLC             |                    | INP00122         |                |   |
|   |      | 🕥 Смещ  | ение рабочей точки Всасывания |                    | INP00123         |                |   |
|   |      | 🕥 Датчи | к всасывания                  |                    | INP00119         |                |   |
|   |      | 🕥 Рабоч | ая точка всасывания           |                    | INP00118         |                |   |
|   |      | 🕥 Динам | ическая РТ всасывания + Авари | ийный дифференциал | INP00124         |                |   |
|   |      | 🕥 Запро | с охлаждения установки 1      |                    | INP40127-1       |                |   |
|   |      | 🕥 Запро | с охлаждения установки 2      |                    | INP40127-2       |                |   |
|   |      | 🕥 Запро | с охлаждения установки 3      |                    | INP40127-3       |                |   |
|   |      | 🕥 Запро | с охлаждения установки 4      |                    | INP40127-4       |                |   |
|   |      | 🕥 Запро | с охлаждения установки 5      |                    | INP40127-5       |                |   |

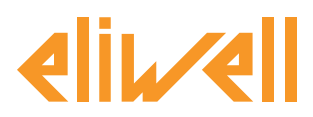

# HACTPOЙKA TELEVISGO

Крайне важным является правильная настройка объекта Алгоритма для обеспечения правильной его работы и взаимодействия с используемыми контроллерами.

В меню Инструментарий » Параметры » Шаг 1 выберите объект Алгоритма FloatingSuction

| Algorithms   | 998                 | 127.0.0.1 | Modbus                      | Algorithms | - |
|--------------|---------------------|-----------|-----------------------------|------------|---|
| Адрес        | Имя (короткое)      |           | Описание                    |            |   |
| <b>00:01</b> | SaturationSensorBac | kup       | Резервирование датчика насы | щения      |   |
| <b>01:00</b> | CentralizedDewPoint |           | Общее значение точки росы   |            |   |
| <b>02:00</b> | FloatingSuction     |           | Плавающее всасывание НТ     |            |   |
| 02:01        | FloatingSuction     |           | Плавающее всасывание СТ     |            |   |

# Щелкните по строке (с желтым фоном) объекта Алгоритма **FloatingSuction** для перехода к следующей странице меню **Инструментарий** » **Параметры** » **Шаг 2**

Данная страница отображает параметры выбранного виртуального прибора.

Значения «только для чтения» выделены синим цветом и оператор менять их не может.

| Метка           | Описание                                                     | Ед.изм.                                                                                                    | Мин | Макс | Исходный        | Прибор | Вход |
|-----------------|--------------------------------------------------------------|----------------------------------------------------------------------------------------------------|-----|------|-----------------|--------|------|
| filter0         | Выбор устанолвок-<br>потребителей                            | <b>F</b>                                                                                                    | 0   | 50   | просмотр        |        |      |
| filter1         | Выбор состояния<br>компрессора<br>установок-<br>потребителей | ð                                                                                                    | 1   | 1    | просмотр        |        |      |
| filter2         | Выбор состояния<br>разморозки установок-<br>потребителей     | T                                                                                                    | 1   | 1    | <u>просмотр</u> |        |      |
| filter3         | Выбор состояния<br>ожидания установок-<br>потребителей       | T                                                                                                    | 1   | 1    | <u>просмотр</u> |        |      |
| filter4         | Выбор состояния вне<br>связи установок-<br>потребителей      | T                                                                                                    | 1   | 1    | <u>просмотр</u> |        |      |
| filter5         | Выбор компрессорной<br>централи на EWCM ео                   | <b>X</b>                                                                                                    | 0   | 1    | просмотр        |        |      |
| filter6         | Выбор единицы<br>измерения EWCM ео                           | a di seconda di second | 1   | 1    | просмотр        |        |      |
| filter7         | Выбор датчика<br>всасывания EWCM ео                          | T                                                                                                    | 1   | 2    | просмотр        |        |      |
| filter8         | Выбор рабочей точки<br>всасывания EWCM ео                    | J                                                                                                    | 1   | 2    | просмотр        |        |      |
| filter9         | Выбор компрессорной<br>централи на ЕWCM ео                   | <b>X</b>                                                                                                    | 0   | 1    | просмотр        |        |      |
| filter10        | Выбор 'сторожа' ЕWCM                                         | õ                                                                                                    | 1   | 1    | просмотр        |        |      |
| filter11        | Выбор смещения<br>рабочей точки<br>всасывания EWCM ео        | õ                                                                                                    | 1   | 1    | просмотр        |        |      |
| Threshold_High  | Верхняя граница<br>нейтральной зоны                          | %                                                                                                    | 0   | 100  | 0               |        |      |
| Threshold_Low   | Нижняя граница<br>нейтральной зоны                           | %                                                                                                    | 0   | 100  | 0               |        |      |
| Subset_Cabinets | Число установок-<br>потребителей в                           |                                                                                                    | 0   | 10   | 0               |        |      |

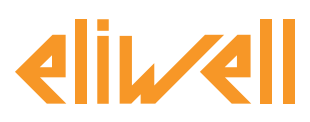

# код 9IS24341-А - версия 28.04.14

| Описание                                              | Ед.<br>изм. | Мин | Макс | Исходное<br>значение | Задаваемые оператором значения                                                                                                    |
|-------------------------------------------------------|-------------|-----|------|----------------------|----------------------------------------------------------------------------------------------------|
| Выбор установок-потребителей                          |             | 0   | 50   |                      | Укажите модели, названия или адреса используемых объектом Алгоритма<br>контроллеров                                                                                                    |
| Выбор состояния компрессора<br>установок-потребителей |             | 1   | 1    | STA40032-1           | Измените если это не RTX* или ID985/V                                                                                                    |
| Выбор состояния разморозки<br>установок-потребителей  |             | 1   | 1    | STA40037-1           | Измените если это не RTX* или ID985/V                                                                                                    |
| Выбор состояния ожидания<br>установок-потребителей    |             | 1   | 1    | STA400016            | Только чтение<br>(исходное значение для контроллеров с поддержкой режима ожидания)                                                                                                    |
| Выбор состояния вне связи<br>установок-потребителей   |             | 1   | 1    | ALM00300             | Только чтение                                                                                                    |
| Выбор компрессорной централи<br>на EWCM ео            |             | 0   | 1    | EWCM *eo*            | Укажите адрес если несколько ЕWCM ео имеется в сети (R)                                                                                                    |
| Выбор единицы измерения<br>EWCM eo                    |             | 1   | 1    |                      | Только чтение                                                                                                    |
| Выбор датчика всасывания<br>EWCM eo                   |             | 1   | 2    | INP40123:4-1         | Измените если используете PSI или абсолютное давление или контур 2.<br>Для датчика контура 1:<br>INP40123:2-1 давление всасывания в Барах/Абсолютное для контура 1<br>INP40123:4-1 давление всасывания в Барах/Относительное для контура 1<br>INP40123:3-1 давление всасывания в PSI/Абсолютное для контура 1<br>INP40123:5-1 давление всасывания в PSI/Относительное для контура 1<br>Для датчика контура 2 индекс в конце -2 (INP40123:2-2 для Бар/Абсол.) |
| Выбор рабочей точки<br>всасывания ЕWCM ео             |             | 1   | 2    | INP40124:4-1         | Измените если используете PSI или абсолютное давление<br>Для датчика контура 1:<br>INP40124:2-1 давление всасывания в Барах/Абсолютное для контура 1<br>INP40124:4-1 давление всасывания в Барах/Относительное для контура 1<br>INP40124:3-1 давление всасывания в PSI/Абсолютное для контура 1<br>INP40124:5-1 давление всасывания в PSI/Относительное для контура 1<br>Для датчика контура 2 индекс в конце -2 (INP40124:2-2 для Бар/Абсол.)               |
| Выбор компрессорной централи<br>на EWCM eo            |             | 0   | 1    | EWCM *eo*            | Укажите адрес если несколько ЕШСМ ео имеется в сети (W)                                                                                                    |
| Выбор 'сторожа' ЕWCM ео                               |             | 1   | 1    | FNC00130             | Только чтение                                                                                                    |
| Выбор смещения рабочей точки<br>всасывания EWCM ео    |             | 1   | 1    | INP40125-1           | Исходно датчик 1.<br>Установите INP40125-2 для датчика 2                                                                                                    |
| Верхняя граница нейтральной<br>зоны                   | %           | 0   | 100  | 0                    | Максимальный процент запроса охлаждения установки-потребителя                                                                                                    |
| Нижняя граница нейтральной<br>зоны                    | %           | 0   | 100  | 0                    | Минимальный процент запроса охлаждения установки-потребителя                                                                                                    |
| Число установок-потребителей в<br>нейтральной зоне    |             | 0   | 10   | 0                    | Максимальное число установок-потребителей с процентом запроса охлаждения между минимумом и максимумом                                                                                                    |
| Стоять выше нейтральной зоны                          | мин         | 5   | 60   | 15                   | Максимальное время работы установки-потребителя с процентом запроса<br>охлаждения выше максимума (выше нейтральной зоны)                                                                                                    |
| Стоять внутри нейтральной зоны                        | мин         | 5   | 60   | 15                   | Максимальное время работы установки-потребителя с процентом запроса между<br>минимумом и максимумом (в нейтральной зоне)                                                                                                    |
| Максимальное смещение                                 |             | 0   | 99   | 0                    | Максимальное расчетное значение смещения Рабочей точки всасывания<br>(задавайте с учетом параметра выбора единицы измерения смещения)                                                                                                    |
| Минимальное смещение                                  |             | 0   | 0    | 0                    | Минимальное расчетное значение смещения Рабочей точки всасывания<br>(задавайте с учетом параметра выбора единицы измерения смещения)                                                                                                    |
| Шаг увеличения смещения                               |             | 0   | 1    | 0                    | Шаг увеличения расчетного значения смещения Рабочей точки всасывания<br>(задавайте с учетом параметра выбора единицы измерения смещения)                                                                                                    |

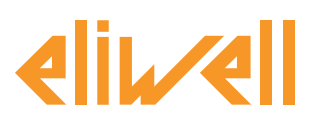

### код 9IS24341-А - версия 28.04.14

| Описание                                                          | Ед.<br>изм. | Мин   | Макс | Исходное<br>значение | Задаваемые оператором значения                                                                                                    |
|-------------------------------------------------------------------|-------------|-------|------|----------------------|----------------------------------------------------------------------------------------------------|
| Шаг уменьшения смещения                                           |             | 0     | 1    | 0                    | Шаг уменьшения расчетного значения смещения Рабочей точки всасывания<br>(задавайте с учетом параметра выбора единицы измерения смещения) |
| Время исключения после<br>разморозки                              | мин         | 0     | 30   | 0                    | Время исключения установки-потребителя из расчета смещения по окончании ее<br>режима разморозки                                          |
| Запрос охлаждения от<br>установки-потребителя после<br>разморозки | %           | 0     | 100  | 50                   | Значение процента запроса охлаждения установки-потребителя по окончании ее<br>режима разморозки                                          |
| Базовый рабочий режим                                             |             | False | True | True                 | Базовый режим: исключение времени простоя из расчета<br>(False=Ложь, т.е. Нет; True=Истина, т.е. Да)                                     |
| Время расчета запроса<br>охлаждения                               | мин         | 15    | 60   | 30                   |                                                                                                    |
| Единица измерения                                                 |             | 0     | 4    | 4                    | Единица измерения вводимого объектом Алгоритма смещения:<br>0=°C, 1=Бар, 2=°F, 3=PSI                                                     |
| Дифференциал аварии по<br>давлению/температуре<br>всасывания      |             | 0     | 99   | 0                    | Дифференциал аварии по всасывания, при превышении которого Алгоритм<br>автоматически отключается                                         |

# Алгоритм плавающего всасывания **FloatingSuction** предварительно настроен в **приборах и ресурсах для минимизации производимых оператором настроек**

В колонке Ед.изм. для фильтров отображаются иконки, иллюстрирующие тип этого Выбора:

#### 🛃 Выбор устройства (прибора)

правило выбора приборов, с которыми объект Алгоритма работает.

#### 🗑 Выбор входных ресурсов (вспомогательный)

правило выбора входных ресурсов, с которыми объект Алгоритма работает.

#### Выбор выходных ресурсов (вспомогательный)

правило выбора выходных ресурсов, с которыми объект Алгоритма работает.

#### Выбор установок-потребителей и их ресурсов

Укажите какие из установок-потребителей используются для расчета загруженности централи. Необходимо указать модели, названия или адреса приборов.

Для каждой установки-потребителя Алгоритм рассчитывает средний процент запроса охлаждения за период **Время расчета запроса охлаждения** по значению состояния ресурса компрессор данной установки-потребителя.

- Если установка-потребитель находится в режиме ожидания, то состояние компрессора =Выключен/Off.
- Если установка-потребитель находится в режиме потери связи с ней, то состояние компрессора =Включен/On .

Во время разморозки средний процент загрузки устанавливается в 0%.

После выхода из разморозки и по истечении времени **Время исключения после разморозки** средний процент загрузки устанавливается в значение, задаваемое параметром **Запрос** охлаждения от установки-потребителя после разморозки (исходное значение 50%)

| Image: Construction     Спещения       Image: Construction     Время исключения       Image: Construction     Время исключения       Cabinet_Compressor_Post_Defrost     Запрос охлаждения от<br>установки-<br>потрефитеря после       %     0       100     0 |                 |
|----------------------------------------------------------------------------------------------------|-----------------|
| Image: Time_Post_Defrost_Delay     Время исключения<br>после разморозки     мин     0     30     0       Cabinet_Compressor_Post_Defrost     Запрос охлаждения от<br>установки-<br>поторебителя после     %     0     100     0                                |                 |
| Cabinet_Compressor_Post_Defrost     Запрос охлаждения от<br>установки-<br>потребителя после     %     0     100     0                                                                                                    |                 |
| разморозки                                                                                                    |                 |
| Basic_Mode Базовый рабочиц Ложь Истина Истина                                                                                                    | $\mathbf{\vee}$ |
| Ime_Interval         Время расчета запроса охлаждения         мин         15         60         30                                                                                                    |                 |

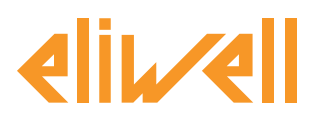

#### код 9IS24341-А - версия 28.04.14

#### Выбор компрессорных централей и их ресурсов

Укажите к какому контроллеру EWCM ео должно применяться расчетное смещение всасывания. Укажите адрес при наличии в сети нескольких приборов серии EWCM.

Так же выберите значение датчика и текущей рабочей точки (учитывающей вводимое смещение), которые считываются системой с контроллера в диагностических целях, для чего используйте следующие Выборы или Фильтры.

| Метка   | Описание                                                     | Ед.изм.  | Мин | Макс | Исходный | Прибор | Вход       |
|---------|--------------------------------------------------------------|----------|-----|------|----------|--------|------------|
| filter0 | Выбор устанолвок-<br>потребителей                            | <b>.</b> | 0   | 50   | просмотр |        |            |
| filter1 | Выбор состояния<br>компрессора<br>установок-<br>потребителей | T        | 1   | 1    | просмотр |        |            |
| filter2 | Выбор состояния<br>разморозки установок-<br>потребителей     | T        | 1   | 1    | просмотр |        |            |
| filter3 | Выбор состояния<br>ожидания установок-<br>потребителей       | T        | 1   | 1    | просмотр |        |            |
| filter4 | Выбор состояния вне<br>связи установок-<br>потребителей      | T        | 1   | 1    | просмотр |        |            |
| filter5 | Выбор компрессорной<br>централи на EWCM ео                   | <b>*</b> | 0   | 1    | просмотр |        |            |
| filter6 | Выбор единицы<br>измерения EWCM ео                           | 8        | 1   | 1    | просмотр |        |            |
| filter7 | Выбор датчика<br>всасывания EWCM ео                          | T        | 1   | 2    | просмотр |        | установить |
| filter8 | Выбор рабочей точки<br>всасывания EWCM ео                    | ð        | 1   | 2    | просмотр |        | установить |
| filter9 | Выбор компрессорной<br>централи на EWCM ео                   | <b>*</b> | 0   | 1    | просмотр |        |            |

Данный фильтр должен быть настроен в соответствии с текущими настройками контроллера EWCM ео. По умолчанию датчик всасывания установлен в значение INP40123:4-1, что соответствует считыванию датчиком давления всасывания Относительного значения давления в Барах.

Измените данный Выбор если:

- единица измерения давления, выбранная в EWCM ео, PSI или
- используется Абсолютное значение давления или
- в качестве датчика давления всасывания следует рассматривать датчик контура 2.

Подобным образом делается Выбор и рабочей точки всасывания, которая исходно установлена в значение INP40124:4-1 (Относительное давление в Барах).

| изменить Фильтр вспомагательных входов - Выбор датника | - Изменить Фильтр вспомагательных входов - Выбор рабочей точки          |
|--------------------------------------------------------|-------------------------------------------------------------------------|
| всасывания EWCM eo                                     | всасывания ЕШСМ ео                                                      |
| Тип                                                    | Констрания<br>Констрания<br>Состояние<br>Параметр<br>Номер INP40124:4-1 |
| Hoxep IIVY-401253-1                                    | Man *                                                                   |
| Сперанить 🚫 Отнина 🕅 Колировать из испарник            | Сапрания 🚫 Отнена 💼 Котронать на иссадния                               |

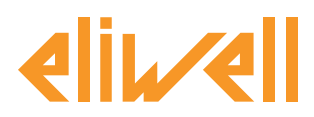

#### код 9IS24341-А - версия 28.04.14

#### Параметры Алгоритма

Алгоритм учитывает средний запрос охлаждения за время расчета основываясь на положении этого запроса по отношении к устанавливаемой параметрами Нейтральной зоны:

#### Верхняя граница нейтральной зоны

#### Нижняя граница нейтральной зоны

Рабочая точка повышается, если установки-потребители работают ниже нейтральной зоны или когда некоторые установки заходят в нейтральную зону на короткое время.

Рабочая точка понижается, если некоторые установки потребители работают в нейтральной зоне в течение долгого времени или когда часть установок работает выше нейтральной зоны.

Шаги увеличения и уменьшения вводимого смещения задаются параметрами:

#### Шаг увеличения смещения

#### Шаг уменьшения смещения

Кроме того размер максимального вводимого смещения ограничивается параметром

#### Максимальное смещение.

Предельные значения и шаги изменения вводимого смещения Рабочей точки всасывания задаются в выбранных для Алгоритма единицах измерения.

| - |                                 |                                                                 |     |      |        |        |   |
|---|---------------------------------|-----------------------------------------------------------------|-----|------|--------|--------|---|
|   | Inreshold_High                  | Верхняя граница неитральнои зоны                                | %   | 0    | 100    | 0      |   |
|   | Threshold_Low                   | Нижняя граница нейтральной зоны                                 | %   | 0    | 100    | 0      |   |
|   | Subset_Cabinets                 | Число установок-потребителей в<br>нейтральной зоне              |     | 0    | 10     | 0      |   |
|   | Time_Above_High                 | Стоять выше нейтральной зоны                                    | мин | 5    | 60     | 15     |   |
|   | Time_Between_Low_and_High       | Стоять внутри нейтральной зоны                                  | мин | 5    | 60     | 15     |   |
|   | Offset_Max                      | Максимальное смещение                                           |     | 0    | 99     | 0      |   |
|   | Offset_Min                      | Минимальное смещение                                            |     | 0    | 0      | 0      |   |
|   | Offset_Step_Increase            | Шаг увеличения смещения                                         |     | 0    | 1      | 0      |   |
|   | Offset_Step_Decrease            | Шаг уменьшения смещения                                         |     | 0    | 1      | 0      |   |
|   | Time_Post_Defrost_Delay         | Время исключения после разморозки                               | мин | 0    | 30     | 0      |   |
|   | Cabinet_Compressor_Post_Defrost | Запрос охлаждения от установки-<br>потребителя после разморозки | %   | 0    | 100    | 0      |   |
|   | Basic_Mode                      | Базовый рабочиц режим                                           |     | Ложь | Истина | Истина | • |
|   | Time_Interval                   | Время расчета запроса охлаждения                                | мин | 15   | 60     | 30     |   |

#### Диагностика Алгоритма

Несоответствие единиц измерения всасывания:

Активно, когда единица измерения всасывания, выбранная в алгоритме, отличается от установленной в контроллере компрессорной централи. По этой Аварии работа Алгоритма БЛОКИРУЕТСЯ.

Превышение аварийного дифференциала давления/температуры всасывания:

Активно, когда значение с датчика всасывания превышает текущую Рабочую точку (с учетом введенного смещения) на значение дифференциала, задаваемого параметром **Дифференциал** аварии по давлению/температуре всасывания.

По этой Аварии работа Алгоритма БЛОКИРУЕТСЯ.

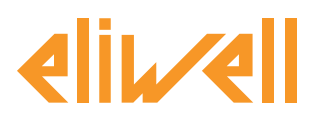

### код 9IS24341-А - версия 28.04.14

# ОТОБРАЖЕНИЕ СОСТОЯНИЯ

| Описание                                                                                   | Примечание                                                                                                    |
|--------------------------------------------------------------------------------------------|----------------------------------------------------------------------------------------------------|
| Состояния Алгоритма плавающей рабочей точки всасывания                                     |                                                                                                    |
| 🚫 Смещение рабочей точки Всасывания                                                        | Смещение, вводимое к Рабочей точке всасывания EWCM ео                                                               |
| 🕥 Датчик всасывания                                                                        | Значение с датчика всасывания EWCM ео                                                                               |
| 🕥 Рабочая точка всасывания                                                                 | Значение рабочей точки всасывания EWCM ео                                                                           |
| 🕥 Динамическая РТ всасывания + Аварийный<br>дифференциал                                   | Реальная (со смещением) рабочая точка всасывания в сумме с<br>аварийным дифференциалом давления/температуры         |
| 🕥 Запрос охлаждения установки 150                                                          | Процент запроса охлаждения установками 150                                                                          |
| 🔅 Число идентифицированных установок-<br>потребителей                                      | Количество установок-потребителей, вовлеченных в этот<br>объект Алгоритма                                           |
| 🗱 Счетчик циклов увеличения (базовый режим)                                                | Счетчик циклов увеличения смещения - базовый режим                                                                  |
| 🔅 Счетчик циклов уменьшения (базовый режим)                                                | Счетчик циклов уменьшения смещения - базовый режим                                                                  |
| 🔅 Счетчик циклов увеличения (продвинутый режим)                                            | Счетчик циклов увеличения смещения - продвинутый режим                                                              |
| 🕸 Счетчик циклов уменьшения (продвинутый режим)                                            | Счетчик циклов уменьшения смещения - продвинутый режим                                                              |
| 🔅 Счетчик циклов с неизменным смещением                                                    | Счетчик циклов без ввода изменения смещения                                                                         |
| 🔅 Ошибка кода датчика всасывания                                                           | Код ошибки, выдаваемый Выбором датчика всасывания EWCM<br>ео                                                        |
| 🔅 Ошибка кода рабочей точки всасывания                                                     | Код ошибки, выдаваемый Выбором рабочей точки всасывания<br>EWCM eo                                                  |
| 🙌 Несоответствие единицы измерения всасывания                                              | Несоответствие единиц изменения в ЕWCM ео и Алгоритме.<br>Работа Алгоритма блокируется.                             |
| 🖚 Ошибка датчика/рабочей точки всасывания                                                  | При ошибке чтения значения датчика или рабочей точки<br>генерируется Авария по дифференциалу (см. ниже)             |
| <ul> <li>(•••) Авария по дифференциалу давления/температуры</li> <li>всасывания</li> </ul> | Превышение аварийного дифференциала всасывания.<br>Работа Алгоритма блокируется.                                    |
| Индекс PLC: Диагностика настроек Алгоритма                                                 |                                                                                                    |
| 🕥 Длительность цикла PLC                                                                   | Длительность выполнения рабочего цикла Алгоритма                                                                    |
| 🔅 Выполнение PLC                                                                           | Рабочее состояние Алгоритма                                                                                         |
| 🔅 Ошибка кода PLC                                                                          | Код ошибки выполнения Алгоритма                                                                                     |
| 🔅 Счетчик циклов PLC                                                                       | Счетчик циклов выполнения Алгоритма                                                                                 |
| 🙌 Превышение времени цикла PLC                                                             | Активизируется если реальное время цикла больше заданного.                                                          |
| 🙌 Ошибка PLC                                                                               | Активизируется если код ошибки Алгоритма не 0 * (проверьте)                                                         |
| Исходные ресурсы, принадлежащие всем приборам сети                                         |                                                                                                    |
| 🙌 Нет связи                                                                                | В этом случае Алгоритм не выполняется из-за внутренней<br>блокирующей ошибки (обратитесь за технической поддержкой) |
| 🚷 Прибор изменен                                                                           | В действительности этот ресурс не используется                                                                      |

# Команды **Старт PLC** и **Стоп PLC** всегда доступны и постоянно видимы на панели **Инструментарий** » **Команды**